## Dokumentation der E-Mail Weiterleitung von Iserv an die private Mail-Adresse

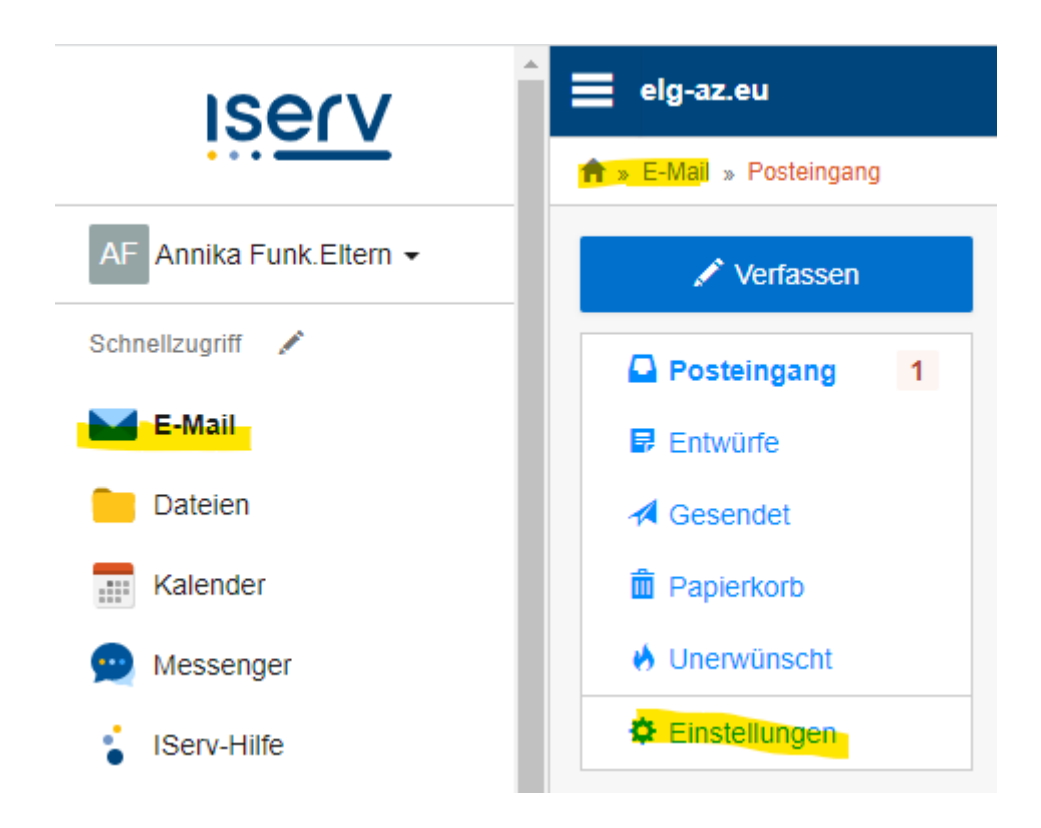

- 1. Öffnen des Bereichs E-Mail
- 2. Öffnen der Einstellungen
- 3. Im Bereich Einstellungen kann man dann unter E-Mail Umleitung den Haken setzen und seine private Mailadresse eintragen
- 4. Speichern (optional den Haken bei "auf Server beibehalten" setzen!)

## Screenshot siehe nächste Seite !

So werden alle eingehenden Mails fast zeitgleich vom Server an die private Adresse weitergeleitet!

| ← → C  lig-az.eu/iserv/mail/settings |                      |                                                                                                    |
|--------------------------------------|----------------------|----------------------------------------------------------------------------------------------------|
|                                      | iserv                | elg-az.eu                                                                                                    |
|                                      |                      | ★ » E-Mail » Einstellungen                                                                                                    |
| AF                                   | Annika Funk.Eltern 🗸 | Einstellungen Ordner verwalten Sieve-Script                                                                                                    |
| Schr                                 | nellzugriff 💉        |                                                                                                    |
|                                      | E M-9                | Position des Lesebereichs *                                                                                                    |
|                                      | E-Mall               | Dynamisch                                                                                                    |
|                                      | Dateien              | Bitte beachten: Bei kleinen Geräten wird die Position automatisch angepasst.                                                                                             |
| ****                                 | Kalender             | Anzahl der angezeigten Nachrichten pro Seite                                                                                                    |
| 9                                    | Messenger            | 101000                                                                                                    |
| :                                    | IServ-Hilfe          | Informationen auf der Startseite anzeigen *                                                                                                    |
| Alle Module 💊                        |                      | Zeige Betreffzeilen der letzten 5 Nachrichten                                                                                                    |
|                                      | Adressbuch           | Signatur                                                                                                    |
| Ē                                    | Aufgaben             |                                                                                                    |
|                                      | Dateien              | Abwesenheitsnotiz *                                                                                                    |
| Ē,                                   | Drucken              | □ Ich bin derzeit abwesend.                                                                                                    |
|                                      | E-Mail               | Automatisch mit der folgenden Nachricht auf eingehende E-Mails antworten:                                                                                                |
|                                      | Foren                |                                                                                                    |
| :                                    | IServ-Hilfe          | E Mail Hadaituna *                                                                                                    |
| ::::                                 | Kalender             |                                                                                                    |
|                                      | Kurswahlen           | () Datenschutzhinweis: E-Mail-Umleitungen können Konversationen an externe Dienste w<br>Wichtiger Hinweis: Diese E-Mail-Adresse kann dem Absender angezeigt werden, wenn |
| 9                                    | Messenger            | - Cineshanda E. Malla av falana das Adresas verdalitars                                                                                                    |
| -7                                   | News                 | Lingenende E-mails zu folgender Adresse umleiten:                                                                                                    |
| Õ                                    | Office               | Empfänger                                                                                                    |
| 00                                   | Rückmeldung          | Z Eine Kopie auf dem Server behalten.                                                                                                    |
| T.:                                  | Texte                | Speichern                                                                                                    |